# **NETDEFEND**

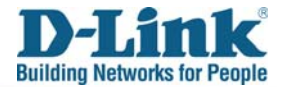

# How to Setup URL Filter for DFL-M510

#### **Environment:**

Internet-----Firewall-----DFL-M510-----Client PC

DFL-M510 HOW TO

#### **Objective:**

Block playboy.com by DFL-M510

### Setup1. Hosts/Group->Setup Hosts

Make sure DFL-M510 already learned the Client PCs that you would like to manage

| s Tab | le —— |                         |                   |      |      |             |          |
|-------|-------|-------------------------|-------------------|------|------|-------------|----------|
|       |       |                         |                   |      | 2    |             |          |
| No.   | State | Host/IP Address         | MAC               | VLAN | Name | MAC-IP Bind | MAC-Lock |
| 1     |       | IBM-R51 / 192.168.1.19  | 00-0D-60-75-46-39 | 0    |      |             |          |
| 2     |       | SQUALL-DESKTOP / 220.10 | 00-11-2F-52-0C-D1 | 0    | Ċ.   | 9           |          |

### Setup2. Hosts/Group->Setup Groups

Add a new group called "block" and add the host into it.

| Default |        |                | -                        | 1         |                         |
|---------|--------|----------------|--------------------------|-----------|-------------------------|
|         | Add    | Group Name     | block                    |           |                         |
|         | Delete | Quota          |                          | 0 C MB    |                         |
|         | Up     | Session        |                          | 0 Session | s                       |
|         | Down   | Available Host | 3                        |           | Hosts in Selected Group |
|         |        | 8 SQUALL-      | -<br>DESKTOP(220.10.30.2 |           | BM-R51(192.168.1.19)    |
|         |        |                |                          | , A       |                         |
|         |        |                |                          | >>        | 1                       |
|         |        |                |                          | <         |                         |
|         |        |                |                          | -         | -                       |

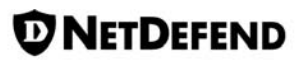

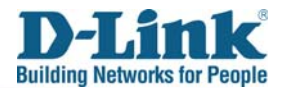

### Setup3. Policy ->Keyword Filter

Add a URL keyword "playboy.com" in the URL keyword1

| No. | Keyword Name       | Keyword Content |
|-----|--------------------|-----------------|
| 1   | Web Page Keyword 1 | 1               |
| 2   | Web Page Keyword 2 |                 |
| 3   | Web Page Keyword 3 |                 |
| 4   | URL Keyword 1      | playboy.com     |
| 5   | URL Keyword 2      |                 |
| 6   | URL Keyword 3      |                 |
| 7   | MSN Keyword 1      |                 |
| 8   | MSN Keyword 2      |                 |
| 9   | MSN Keyword 3      |                 |
|     |                    |                 |

### Setup4. Policy->Message Setting

Add a web message to user.

Web Message to User ----

| No. | Message Description                  | Message Text                                                |  |  |
|-----|--------------------------------------|-------------------------------------------------------------|--|--|
| 1   | Web site against the security policy | Your Application Communication has been blocked by a Policy |  |  |
| 2   | test                                 | Block by DFL-M510                                           |  |  |

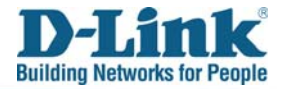

## Setup5. Policy->Policy Setting->Template Setting

DFL-M510 HOW TO

Create a new template and setup the URL Keyword1 with Block action and choose Web Message you just created in the **Setup4**.

| []] Message Exchange (IM) | - Pass                       |
|---------------------------|------------------------------|
|                           | Alert by Email               |
| 🗄 🖳 📶 Porn                | 🔲 Win Popup Message          |
| 🗄 🕗 🥁 Web Mail            | Communication blocked by s 💌 |
| 🗄 🗹 🙍 Web Application     |                              |
|                           | vrd 1                        |
| 🖸 Web Page Keywo          | rd 2                         |
| Meb Page Keywo            | rd3                          |
| URL Keyword 1             | Schedule Always 💌            |
| URL Keyword 2             |                              |
| Unload                    |                              |
| Web Post                  | -Kerword Content             |
| Download                  | noyres a content             |
| Java Applet               |                              |
| L 🖸 Cookie                | playboy.com                  |
| - 🕗 File Transfer         |                              |
|                           |                              |
| -1 Streaming Media        |                              |

## Setup6. Policy->Policy Setting->Assign Policy

Assign the template to the group that you just created in Setup2.

| Template Setting | Assign Policy | Policy Viewer |                         |                      |
|------------------|---------------|---------------|-------------------------|----------------------|
| T14              |               |               |                         | Host/Group           |
| Availab          | ole Templates |               | Policy for the template |                      |
| Wizard           | d_Template    |               | ⊡Web Control            | IBM-R51(192.168.1.1) |
| Bypas            | s All         |               | ≟ 👩 Web Application     |                      |
| Block F          | P2P           |               | 🦾 URL Keyword 1 🔇 🦺     |                      |
| Block I          | M+P2P         |               |                         |                      |
| Block /          | All           |               |                         |                      |
| block_           | imap          |               |                         |                      |
| block_           | рорЗ          |               |                         |                      |
| block_           | smtp          |               |                         |                      |
| blockB           | т             |               |                         |                      |
| block_           | url_keyword   |               |                         |                      |
|                  |               |               |                         |                      |

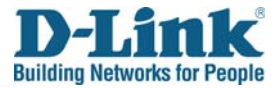

Now use IE or Firefox try to browse playboy.com and you will find this request will be blocked by DFL-M510.

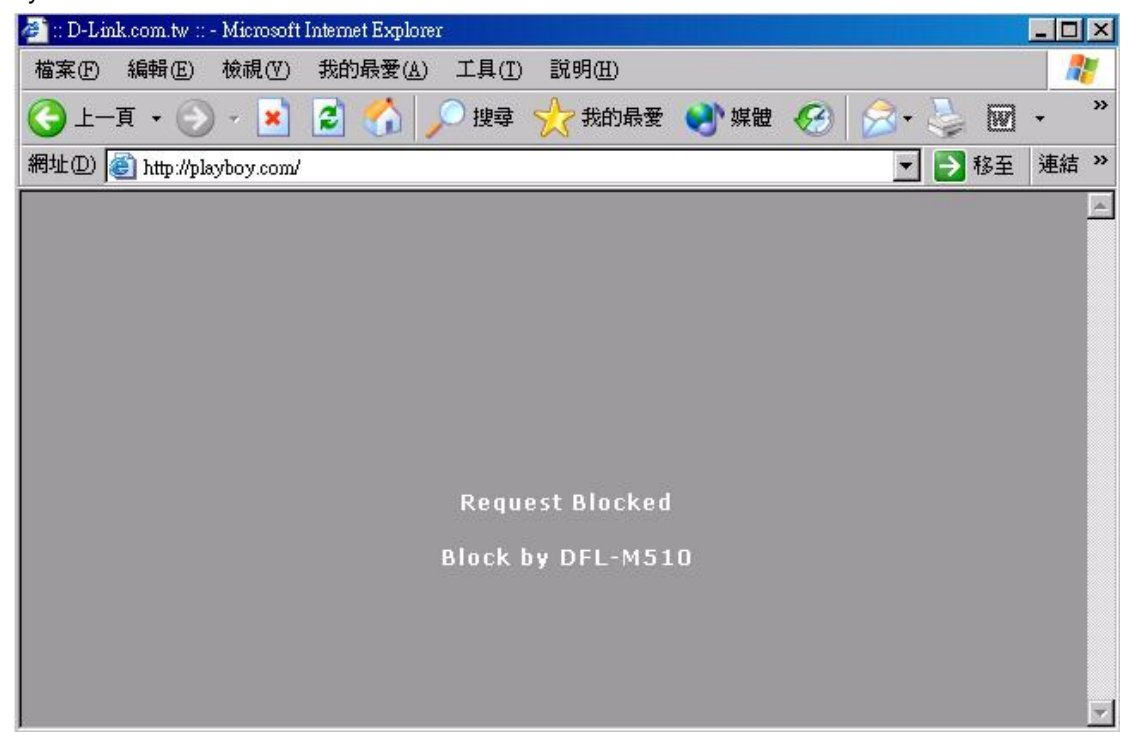

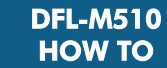

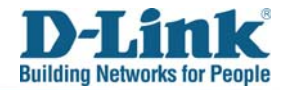

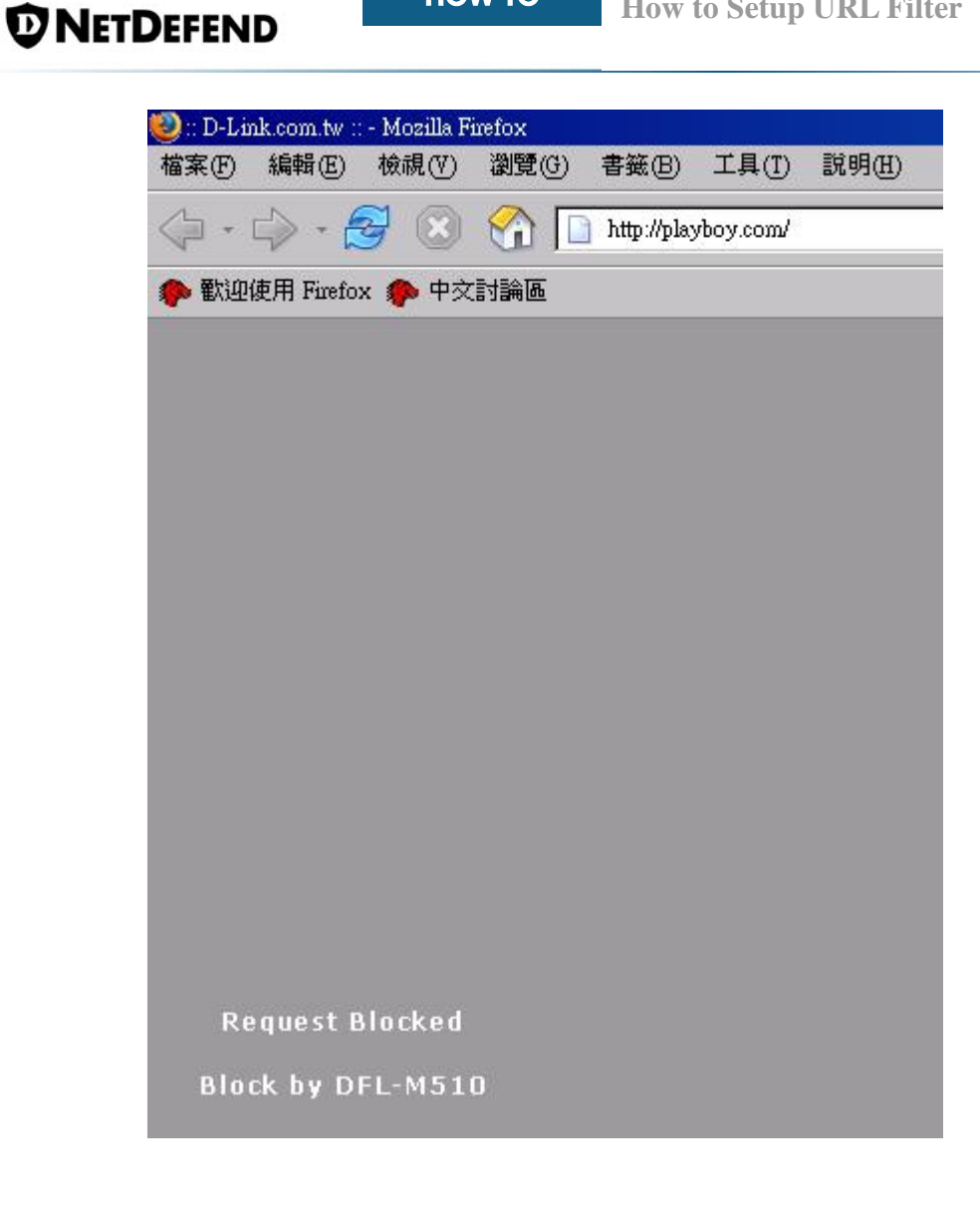